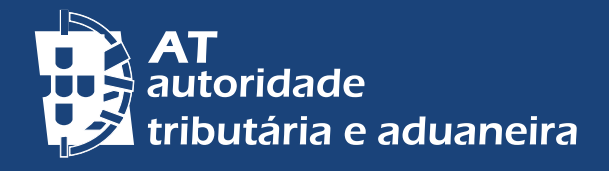

CHANGE TO ENGLISH | PASSER AU FRANÇAIS

# **E-BALCÃO**

# ESCLARECER DÚVIDAS E SOLUCIONAR QUESTÕES ATRAVÉS DO PORTAL DAS FINANÇAS

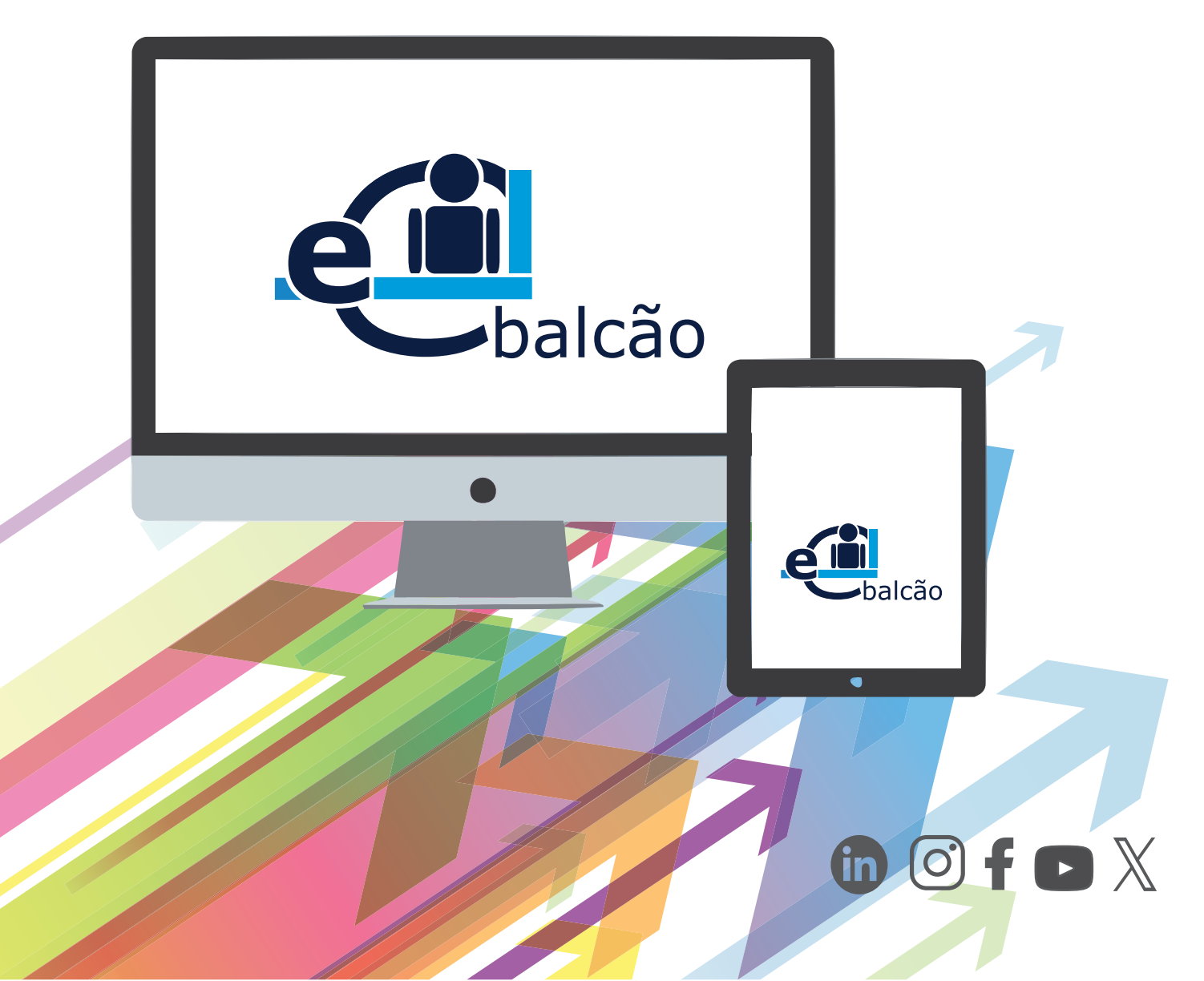

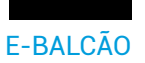

# Necessita de apresentar e resolver algum assunto ou questão relacionada com a Autoridade Tributária e Aduaneira – AT ?

Aceda ao serviço de atendimento eletrónico e-balcão através do Portal das Finanças. <u>Aceda aqui</u>

Através do serviço e-balcão analisamos as suas questões procurando esclarecer as suas dúvidas de forma mais rápida e segura, sem deslocações.

Este serviço permite apresentar todas as suas questões a qualquer Serviço da AT, incluindo aquelas que só eram apreciadas e respondidas no atendimento presencial, pelos vários Serviços de Finanças e pelas Alfândegas.

Antes de colocar as suas questões no serviço e-balcão, verifique se tem as respostas que procura, nas Questões Frequentes. <u>Aceda aqui.</u>

Os não residentes também podem registar as suas questões no serviço e-balcão através do Portal das Finanças. <u>Aceda aqui.</u>

### 1. COMO REGISTAR UMA QUESTÃO

Através do <u>Portal das Finanças</u>, inserir na caixa de pesquisa a expressão **ebalcão**. Nos resultados da pesquisa, clique em <u>Aceder</u> no Atendimento e-balcão.

| AT<br>autoridade<br>tributária e aduaneira | ebalcão                                                                           | Q        |
|--------------------------------------------|-----------------------------------------------------------------------------------|----------|
| A AT                                       | Resultados da Pesquisa                                                            |          |
| Agenda Fiscal                              | Resultados da pesquisa pelas palavras ebalcão disponíveis no Portal das Finanças. |          |
| Serviços                                   | Serviços Legislação Informação                                                    |          |
| Informação Fiscal e Aduaneira              |                                                                                   |          |
| Apoio ao Contribuinte                      | Atendimento e-balcão                                                              |          |
| Grandes Contribuintes                      | Atendimento e-balcão                                                              | Aceder > |
| Estatísticas                               | Contactos a Atenumento esbancao                                                   |          |
|                                            |                                                                                   |          |
|                                            |                                                                                   |          |
|                                            |                                                                                   |          |

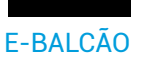

# EM ALTERNATIVA,

Na página inicial, margem inferior do lado direito, do Portal das Finanças, clique em <u>Contactos</u> e em seguida Atendimento e-balcão e <u>Aceder.</u>

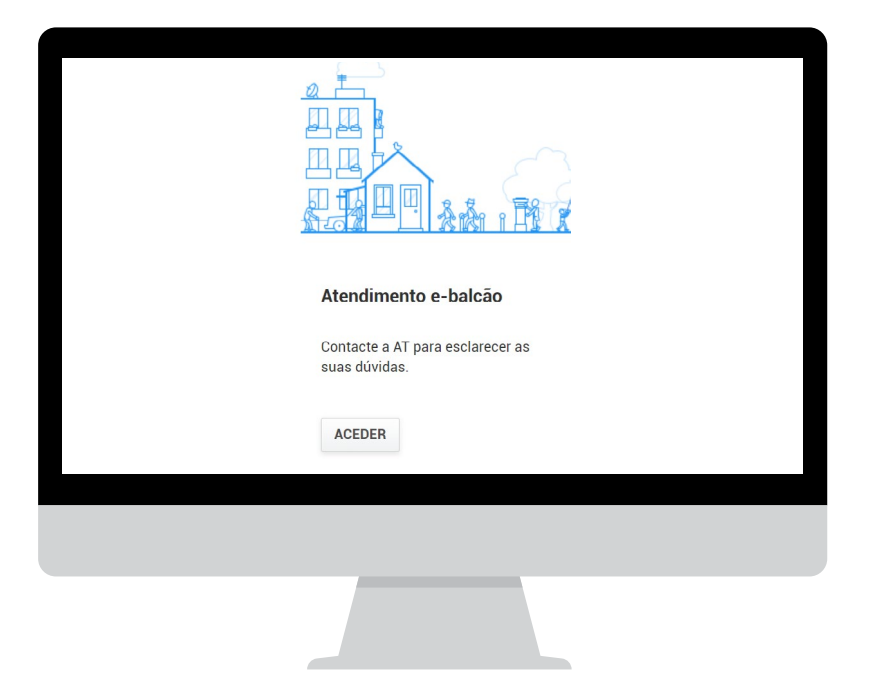

Em ambas as opções irá visualizar a página de AUTENTICAÇÃO. Pode autenticar-se inserindo o N.º de Contribuinte e Senha de acesso.

Pode ainda autenticar-se com o seu Cartão de Cidadão ou com a sua Chave Móvel Digital.

| tributária e aduaneira                                  | montos a das lacismas raciona frecensidan ano.                                                                                       | ~            |
|---------------------------------------------------------|----------------------------------------------------------------------------------------------------|--------------|
|                                                         | Contactos >> Atendimento e-balcão                                                                                                    |              |
| Contactos v                                             |                                                                                                    |              |
| Atendimento e-balcão                                    | Pedido de Informações / Esclarecimentos                                                                                              | e 🖬          |
| Atendimento Telefónico                                  |                                                                                                    | Car          |
| Atendimento Presencial por<br>Marcação                  | Através desta funcionalidade pode efetuar pedidos ou colocar questões diretamente ao Centro de Atendimento<br>Autoridade Tributária. | da           |
| Atendimento a Não<br>Residentes e Entidades<br>Públicas | Veja aquí mais informações<br>Interações Registadas                                                                                  |              |
| Atendimento ao cidadão surdo                            | 10 V Elementos por página Filtrar por Qualquer                                                                                       | Palavra      |
| Queixa AT                                               |                                                                                                    |              |
| Questões Frequentes                                     | Não existem interações para mostrar.                                                                                                 |              |
| Serviços Relacionados                                   | Sem resultados                                                                                                    |              |
| Todos os Serviços                                       | As respostas enviadas através deste canal têm a mesma natureza das dadas nos restantes canais de atendim                             | ento da AT.  |
|                                                         | RECISTAN                                                                                                    | IOVA QUESTÃO |

Clique REGISTAR NOVA QUESTÃO.

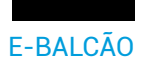

Nota: Esta autenticação garante o sigilo e confidencialidade das respostas da AT.

Escolha da lista disponível primeiro o Imposto ou área, seguido do Tipo de Questão, e por último a Questão.

| tributária e aduaneira                 | Indique o que pretende efetuar (Ex: Entregar IRS) |                 |                                       |   |  |
|----------------------------------------|---------------------------------------------------|-----------------|---------------------------------------|---|--|
| E MENU                                 | Contactos > Atendimento e-balcão                  |                 |                                       |   |  |
| Contactos 🗸                            |                                                   |                 |                                       |   |  |
| Atendimento e-balcão                   | Pedido de Informações / Esclarecimentos           |                 |                                       |   |  |
| Atendimento Telefónico                 |                                                   |                 |                                       | 0 |  |
| Atendimento Presencial por<br>Marcação | Imposto ou área<br>Escolher imposto ou área       | Tipo de Questão | Questão<br>v Escolher imposto ou área |   |  |
| Atendimento a Não                      |                                                   |                 |                                       |   |  |
|                                        |                                                   |                 |                                       |   |  |
|                                        |                                                   |                 |                                       |   |  |
|                                        |                                                   |                 |                                       |   |  |

Nota: Se necessitar de resolver questões distintas deverá registar tantas novas questões quantos os assuntos a tratar.

Preencha o Assunto e a Mensagem que deseja enviar. Pode ainda anexar ficheiros aos pedidos de informação, sempre que necessário.

- **Assunto** Deverá indicar a questão que pretende ver esclarecida. (Este campo é de preenchimento obrigatório.)
- **Mensagem** Complemente o seu assunto com informação útil à analise da sua questão por parte da AT. (Este campo é de preenchimento obrigatório.)
- Selecione o ficheiro a enviar Se for o caso, junte ao seu pedido de informação um ou mais ficheiros.

**Nota**: O tamanho máximo permitido é de 5 MB. Se houver vários documentos para juntar, poderão ser compactados num único ficheiro. No nome do ficheiro só deverão ser utilizados carateres alfanuméricos e os símbolos ponto (.), hífen (-) ou sublinhado (\_) e não devem ser utilizados caracteres acentuados ou cedilhas. Apenas são permitidos os seguintes tipos de ficheiro: doc, docx, odt, txt, pdf, xls, xlsx, csv, ods, gif, png, jpg, jpeg, zip, xml.

Confirme os dados respeitantes à sua questão e-balcão e selecione REGISTAR QUESTÃO.

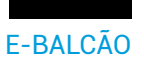

Após receber a mensagem Pedido registado com sucesso poderá verificar na sua lista de Interações Registadas, este pedido.

**Nota**: Logo que apresente o pedido no Portal das Finanças, o sistema de gestão do serviço e-balcão, que funciona numa lógica de balcão único eletrónico de âmbito nacional procede de seguida à sua distribuição para o Serviço competente, ou vários Serviços intervenientes, que efetua(m) uma análise, e emite(m) a resposta.

As respostas às suas questões serão igualmente disponibilizadas no e-balcão, onde também poderá consultar todos os seus pedidos de informação, colocados por esta via, e todas as respostas prestadas pela AT.

#### 2. CONSULTAR ESTADO OU CANCELAR PEDIDO

Aceda ao serviço e-balcão, autentique-se com o seu N.º de Contribuinte e Senha de acesso ou ainda com seu Cartão de Cidadão ou com a sua Chave Móvel Digital. Encontrará uma lista com todos os pedidos.

Clique em VER PEDIDO, para obter informação sobre as interações com a AT.

Nota: Se o pedido estiver na fase CONCLUIDA, em determinadas condições é possível REABRIR o mesmo.

# Se o pedido estiver na fase de REGISTADA e não desejar mantê-lo, pode CANCELAR INTERAÇÃO.

Caso o seu pedido configure uma queixa e não se encontre na listagem, consulte <u>aqui</u> a sua queixa.

#### 3. MENSAGEM DE ALERTA SOBRE A SITUAÇÃO DO PEDIDO

Após ser prestada uma resposta, é enviada uma mensagem de alerta sobre a situação do pedido:

- · Pedido resolvido/fechado;
- Pedido de Informação (adicional).

A mensagem é enviada para o endereço eletrónico que se encontra registado no Portal das Finanças, para todos os contribuintes que têm ativa a opção "desejo receber emails".

Para confirmar os dados de contacto e a opção de receção de emails clique aqui.

### PEDIDO RESOLVIDO/FECHADO

Mensagem de alerta, enviada para o endereço eletrónico, sobre o pedido de informação registado no serviço e-balcão, de que o mesmo já se encontra resolvido.

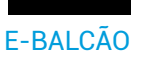

# PEDIDO DE INFORMAÇÃO (ADICIONAL)

Mensagem de alerta, enviada para o endereço eletrónico, sobre o pedido de informação registado no serviço e-balcão, de que é necessária a prestação de esclarecimentos adicionais, através de resposta, no Portal das Finanças - e-balcão, onde foi efetuado o pedido.

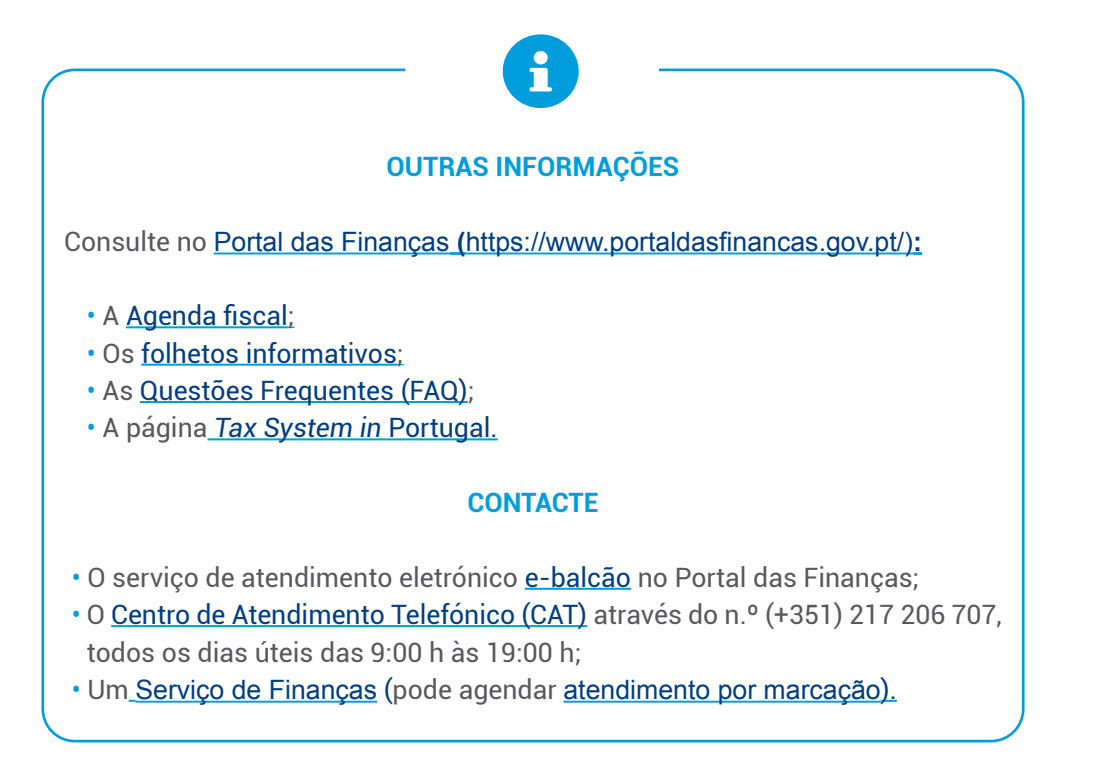

Autoridade Tributária e Aduaneira junho 2023 6 6